# TECHNICAL MANUAL Of NVIDIA MCP7A-ION

### Based

### Mini-ITX M/B for ATOM Processor

NO.G03-NC63-F

**Rev 2.0** 

Release date: Oct, 2009

**Trademark:** 

<sup>\*</sup> Specifications and Information contained in this documentation are furnished for information use only, and are subject to change at any time without notice, and should not be construed as a commitment by manufacturer.

### **USER'S NOTICE**

COPYRIGHT OF THIS MANUAL BELONGS TO THE MANUFACTURER. NO PART OF THIS MANUAL, INCLUDING THE PRODUCTS AND SOFTWARE DESCRIBED IN IT MAY BE REPRODUCED, TRANSMITTED OR TRANSLATED INTO ANY LANGUAGE IN ANY FORM OR BY ANY MEANS WITHOUT WRITTEN PERMISSION OF THE MANUFACTURER.

THIS MANUAL CONTAINS ALL INFORMATION REQUIRED TO USE THIS MOTHER-BOARD SERIES AND WE DO ASSURE THIS MANUAL MEETS USER'S REQUIREMENT BUT WILL CHANGE, CORRECT ANY TIME WITHOUT NOTICE. MANUFACTURER PROVIDES THIS MANUAL "AS IS" WITHOUT WARRANTY OF ANY KIND, AND WILL NOT BE LIABLE FOR ANY INDIRECT, SPECIAL, INCIDENTIAL OR CONSEQUENTIAL DAMAGES (INCLUDING DAMANGES FOR LOSS OF PROFIT, LOSS OF BUSINESS, LOSS OF USE OF DATA, INTERRUPTION OF BUSINESS AND THE LIKE).

PRODUCTS AND CORPORATE NAMES APPEARING IN THIS MANUAL MAY OR MAY NOT BE REGISTERED TRADEMARKS OR COPYRIGHTS OF THEIR RESPECTIVE COMPANIES, AND THEY ARE USED ONLY FOR IDENTIFICATION OR EXPLANATION AND TO THE OWNER'S BENEFIT, WITHOUT INTENT TO INFRINGE.

### **Manual Revision Information**

| Reversion | <b>Revision History</b> | Date       |
|-----------|-------------------------|------------|
| 2.0       | Second Edition          | Oct., 2009 |

### **Item Checklist**

- Motherboard
- User's Manual
- $\square$  DVD for motherboard utilities
- $\square$  Cable(s)
- ☑ I/O Back panel shield

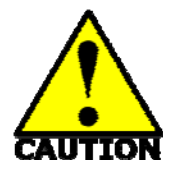

# **Environmental Safety Instruction**

- Avoid the dusty, humidity and temperature extremes. Do not place the product in any area where it may become wet.
- 0 to 60 centigrade is the suitable temperature. (The figure comes from the request of the main chipset)
- Generally speaking, dramatic changes in temperature may lead to contact malfunction and crackles due to constant thermal expansion and contraction from the welding spots' that connect components and PCB. Computer should go through an adaptive phase before it boots when it is moved from a cold environment to a warmer one to avoid condensation phenomenon. These water drops attached on PCB or the surface of the components can bring about phenomena as minor as computer instability resulted from corrosion and oxidation from components and PCB or as major as short circuit that can burn the components. Suggest starting the computer until the temperature goes up.
- The increasing temperature of the capacitor may decrease the life of computer. Using the close case may decrease the life of other device because the higher temperature in the inner of the case.
- Attention to the heat sink when you over-clocking. The higher temperature may decrease the life of the device and burned the capacitor.

### **Environmental Protection Announcement**

Do not dispose this electronic device into the trash while discarding. To minimize pollution and ensure environment protection of mother earth, please recycle.

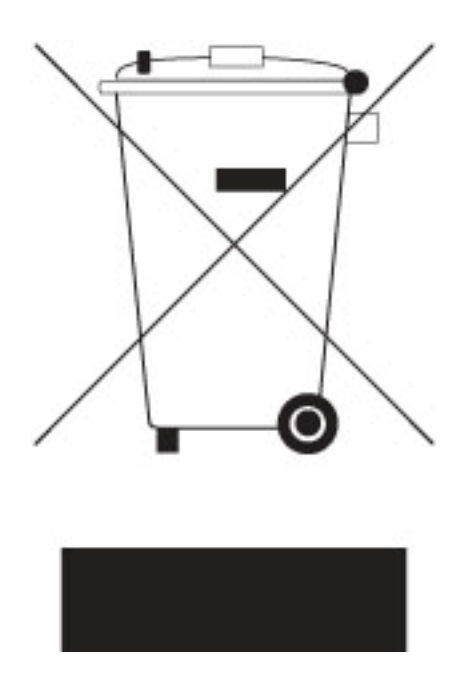

# **TABLE OF CONTENT**

| USER'S                        | NOTICE                               | i   |  |
|-------------------------------|--------------------------------------|-----|--|
| MANUAL REVISION INFORMATION i |                                      |     |  |
| ITEM C                        | HECKLIST                             | i   |  |
| ENVIR                         | ONMENTAL SAFETY INSTRUCTION          | ii  |  |
| ENVIR                         | ONMENTAL PROTECTION ANOUNCEMENT      | iii |  |
| СНАРТ                         | ER 1 INTRODUCTION OF THE MOTHERBOARD |     |  |
| 1-1                           | FEATURE OF MOTHERBOARD               | 1   |  |
| 1-2                           | SPECIFICATION                        | 2   |  |
| 1-3                           | LAYOUT DIAGRAM                       | 3   |  |
| СНАРТ                         | ER 2 HARDWARE INSTALLATION           |     |  |
| 2-1                           | JUMPER SETTING                       | 7   |  |
| 2-2                           | CONNECTORS AND HEADERS               | 9   |  |
|                               | 2-2-1 CONNECTORS                     | 9   |  |
|                               | 2-2-2 HEADERS                        | 10  |  |
| CHAPTE                        | R 3 INTRODUCING BIOS                 |     |  |
| 3-1                           | ENTERNING SETUP                      | 16  |  |
| 3-2                           | GETTING HELP                         | 16  |  |
| 3-3                           | THE MAIN MENU                        | 16  |  |
| 3-4                           | STANDARD BIOS FEATURES               | 18  |  |
| 3-5                           | ADVANCED BIOS FEATURES               | 20  |  |
|                               | 3-5-1 CPU FEATURES                   | 22  |  |
| 3-6                           | ADVANCED CHIPSET FEATURES            | 23  |  |
| 3-7                           | INTEGRATED PHERIPHRALS               | 24  |  |
|                               | 3-7-1 ONBOARD SATAFUNCTION           | 25  |  |
|                               | 3-7-2 ONBOARD DEVICE FUNCTION        | 26  |  |
|                               | 3-7-3 ONBOARD SUPERIO FUNCTION       | 27  |  |
| 3-8                           | POWER MANAGEMENT SETUP               | 27  |  |
| 3-9                           | MISCELLANEOUS CONTROL                | 29  |  |
| 3-10                          | PC HEALTH STATUS                     | 30  |  |
|                               | 3-10-1 SMART FAN CONFIGURATION       | 31  |  |
|                               |                                      |     |  |

| 3-11 | THERMAL THROTTLING OPTIONS                     | . 32 |
|------|------------------------------------------------|------|
| 3-12 | POWER USER OVERCLOCK SETTING                   | . 33 |
| 3-13 | PASSWORD SETTING                               | . 34 |
| 3-14 | LOAD OPTIMAL DEFAULTS/LOAD STANDARD DEFAULTS   | . 34 |
| 3-15 | SAVE CHANGES AND EXIT/DISCARD CHANGES AND EXIT | . 35 |

# Chapter 1

# Introduction of the Motherboard

### **1-1** Feature of Motherboard

- NVidia MCP7A-ION chipset.
- Onboard Atom CPU, with low power consumption never denies high performance.
- Support FSB 533 MHz.
- Support DDRII DIMM 667/800 up to 8GB.
- Onboard Realtek RTL 8111DL Gigabit Ethernet LAN.
- Integrated ALC 888 6-channel HD audio codec
- Support USB2.0 data transport demands.
- DV Power onboard, 12V input (NC63P series only).
- Integrated NVIDIA ION Graphics, supports DX10, full HD 1080p, Blu-ray/HD-DVD playback

### **Caution!**

Please observe the following notice!

NC63P comes with a build-in DC-DC converter. To avoid high temperature, please <u>DO</u> <u>NOT</u> overload the maximum power of the external power supply while the system is consuming high voltage. Be aware of the maximum temperature allowance of the power supply.

### 1-2 Specification

| Spec           | Description                                                                                                    |  |
|----------------|----------------------------------------------------------------------------------------------------|--|
| Design         | • Mini-ITX form factor 6 layers ; PCB size: 17.0x17.0cm                                                                                                    |  |
| Chipset        | NVIDIA MCP7A-ION                                                                                                    |  |
| Embedded CPU   | • ATOM CPU                                                                                                    |  |
| Memory Socket  | <ul> <li>240-pin DDRII DIMM slot x2</li> <li>Support DDRII 667/800 MHz DDRII memory modules</li> <li>Expandable to 8GB</li> </ul>                                                                                                    |  |
| Expansion Slot | • Mini-PCIE slot x 1                                                                                                    |  |
| LAN            | <ul> <li>Integrated Realtek RTL8111DL PCI-E Gigabit LAN</li> <li>Support Fast Ethernet LAN function of providing<br/>10Mb/100Mb/1000Mb Ethernet data transfer rate</li> </ul>                                                                                                    |  |
| Audio          | <ul> <li>ALC 888 6-channel audio codec integrated</li> <li>Audio driver and utility included</li> </ul>                                                                                                    |  |
| BIOS           | AMI 8MB Flash ROM                                                                                                    |  |
| Multi I/O      | <ul> <li>PS/2 keyboard connector x 1</li> <li>USB port connector x 6 and USB header x2</li> <li>HDMI connector x 1</li> <li>DVI connector x1</li> <li>VGA connector x1</li> <li>RJ-45 LAN connector x1</li> <li>Audio connector x1 (Line-in, Line-out, MIC)</li> <li>Front panel audio header x1</li> <li>Serial port header x1</li> <li>GPIO header x1</li> <li>LPC header x1</li> </ul> |  |
|                | • SATAII x4                                                                                                    |  |

### 1-3 Layout Diagram

NC63 Series Rear I/O

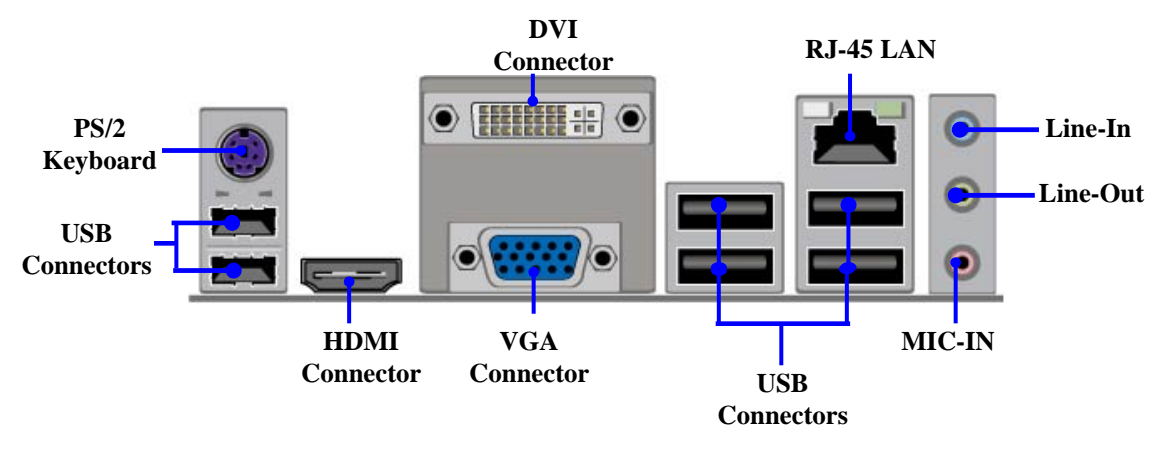

NC63P Series Rear I/O

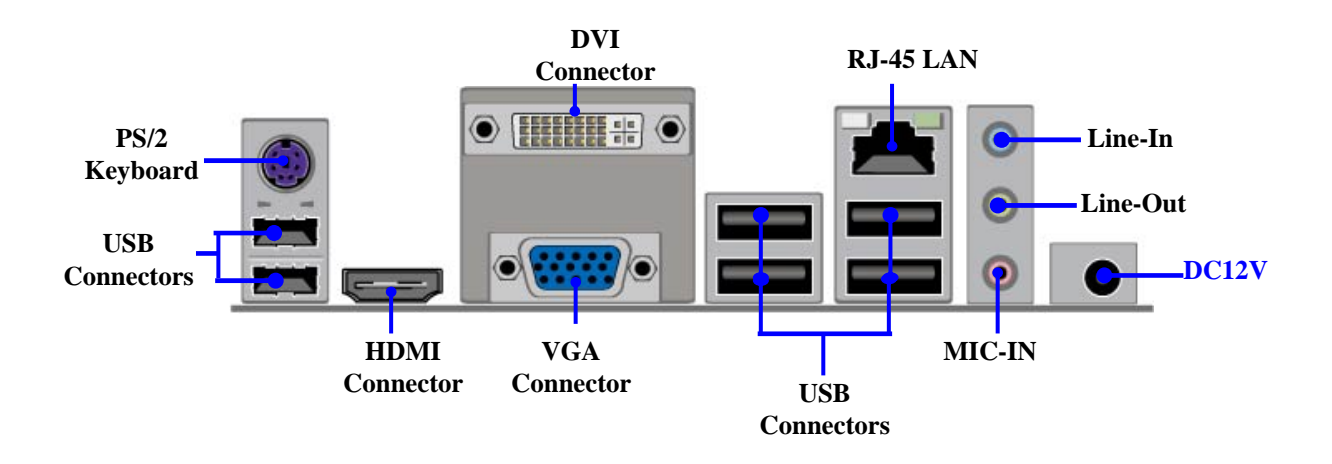

#### **Diagram for NC63 Series:**

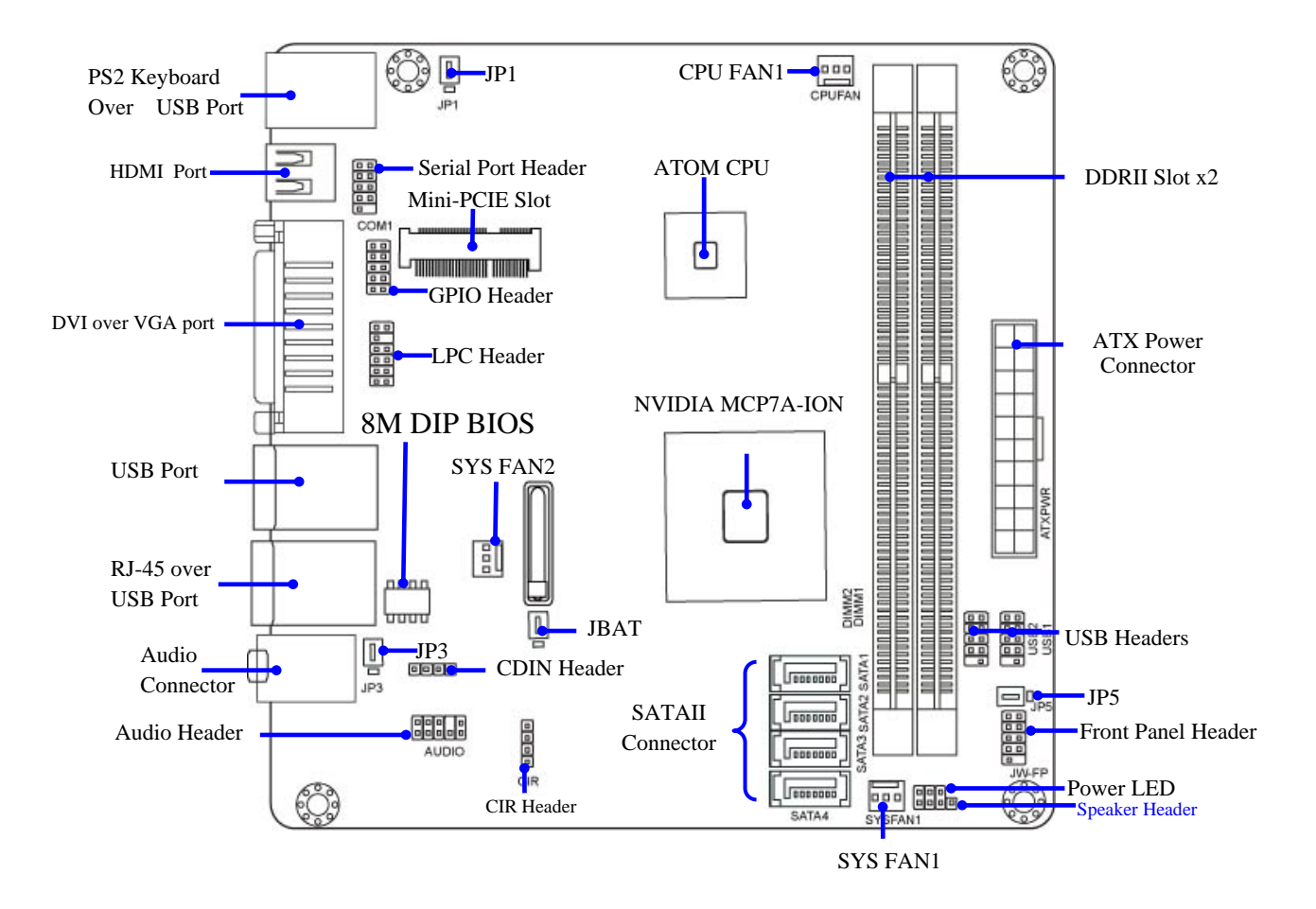

#### **Diagram for NC63P Series:**

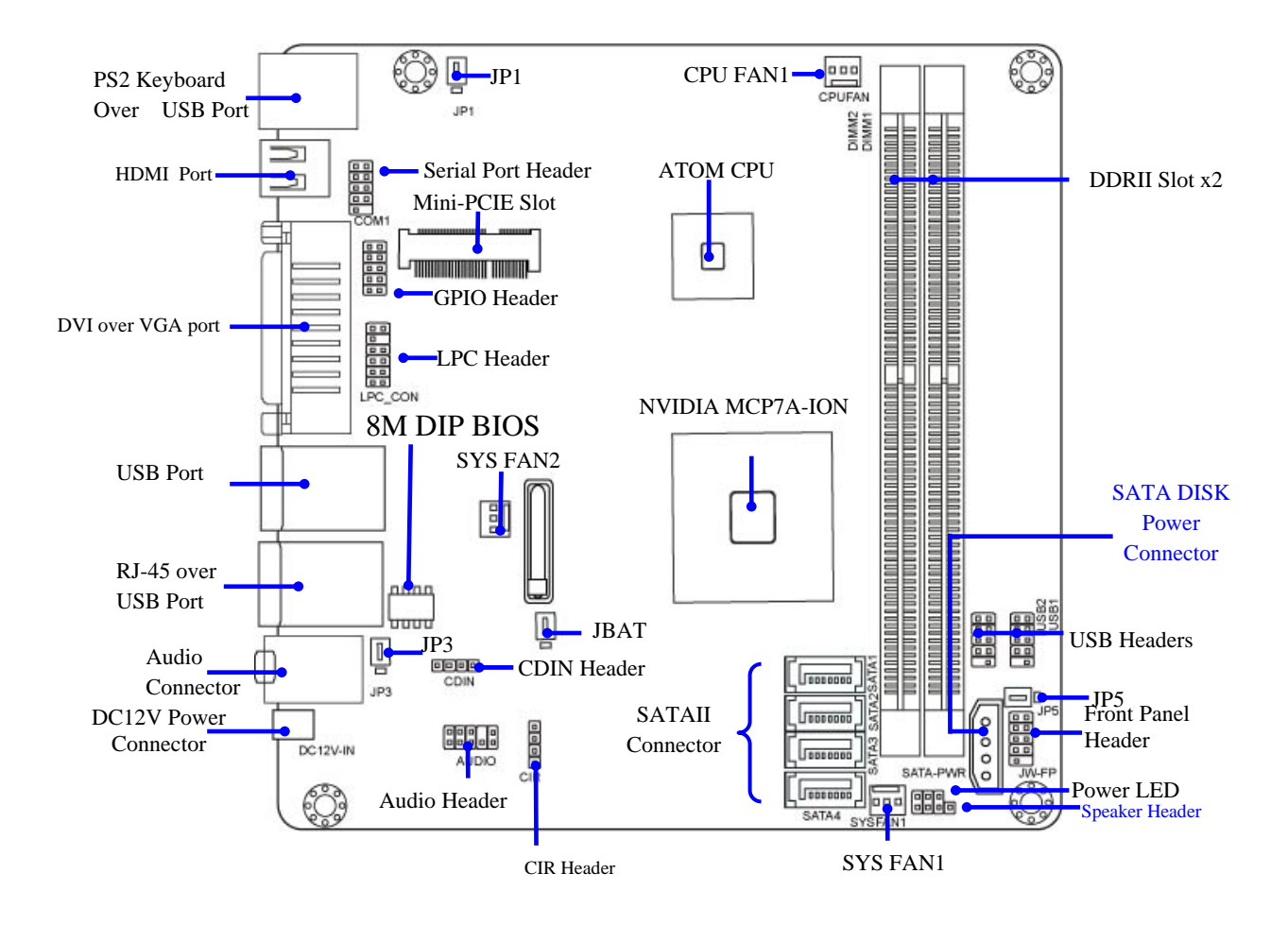

### Jumper

| Jumper  | Name                            | Description |
|---------|---------------------------------|-------------|
| JBAT    | CMOS RAM Clear Function Setting | 3-pin Block |
| JP1     | KB/MS Power on Function Setting | 3-pin Block |
| JP3/JP5 | USB Power on Function Setting   | 3-pin Block |

### **Connectors**

| Connector            | Name                           | Description      |
|----------------------|--------------------------------|------------------|
| DC12V_IN (for NC63P) | DC power Connector             | DC Jack          |
| SATA_PWR(for NC63P)  | Power out Connector            | 4-pin Connector  |
| ATXPWR(for NC63)     | ATX Power Connector            | 24-pin Connector |
| SATA1~SATA4          | Serial ATAII Connector         | 7-pin Connector  |
| KB from UK1          | PS2 Keyboard Connector         | 6-pin Female     |
| USB from UK1,UL1     | USB Port Connectors            | 4-pin Connectors |
| LAN from UL1         | <b>RJ-45 LAN Connectors</b>    | 8-pin Connectors |
| HDMI                 | High Definition Multimedia     | 19-pin Connector |
|                      | Interface                      |                  |
| DVI                  | Digital Visual Interface       | 29-pin Connector |
| VGA                  | Video Graphic Attach Connector | 15-pin Female    |
| AUDIO                | AUDIO Connector                | 9-pin Connectors |

### Headers

| Header                | Name                            | Description |
|-----------------------|---------------------------------|-------------|
| FP_AUDIO              | Front panel audio Headers       | 9-pin block |
| CDIN                  | CD Audio-In Header              | 4-pin Block |
| USB1; USB2            | USB Headers                     | 9-pin Block |
| JW_FP                 | Front Panel Header              | 9-pin Block |
| (PWR LED/ HD LED/     | (PWR LED/ HD LED/ /Power Button |             |
| /Power Button /Reset) | /Reset)                         |             |
| PWR LED               | Power LED                       | 3-pin Block |
| SPEAK                 | Speaker Header                  | 4-pin Block |
| COM1                  | Serial Port Header              | 9-pin Block |

| CIR      | CIR Header  | 4-pin Block  |
|----------|-------------|--------------|
| GPIO_CON | GPIO header | 10-pin Block |
| LPC_CON  | LPC Header  | 12-pin Block |

# Chapter 2 Hardware Installation

### 2-1 Jumper Setting

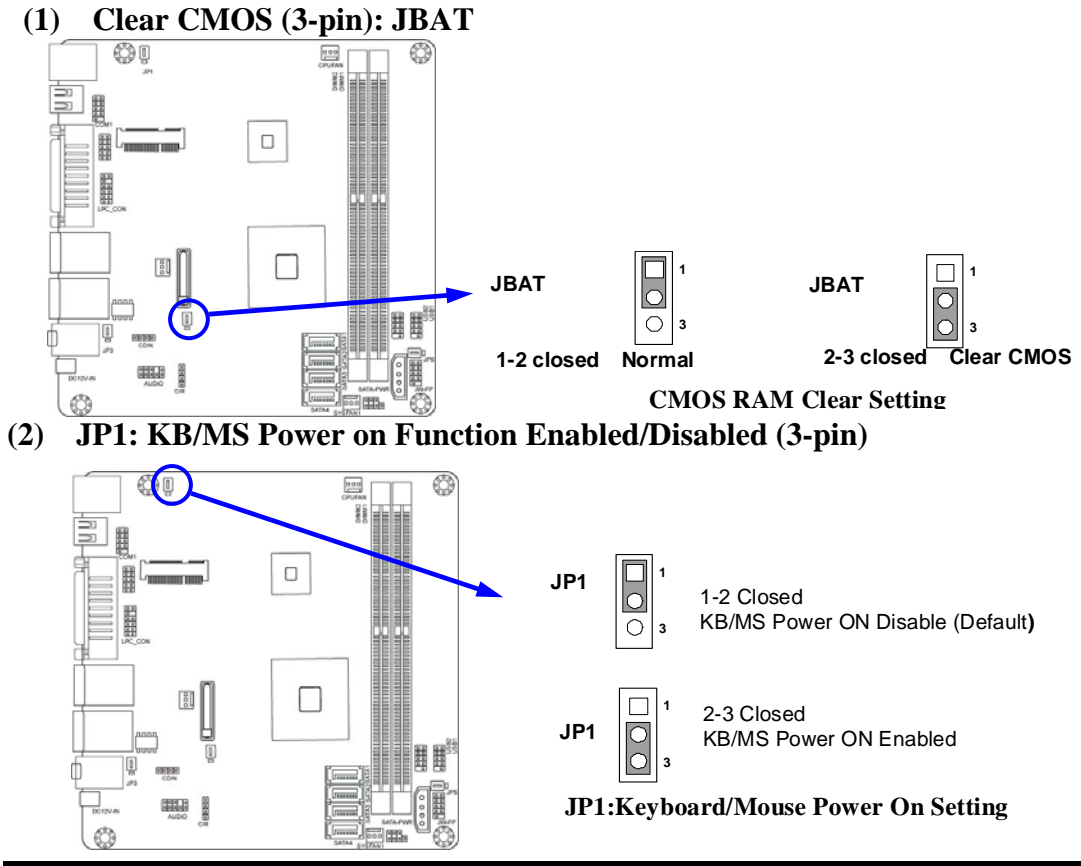

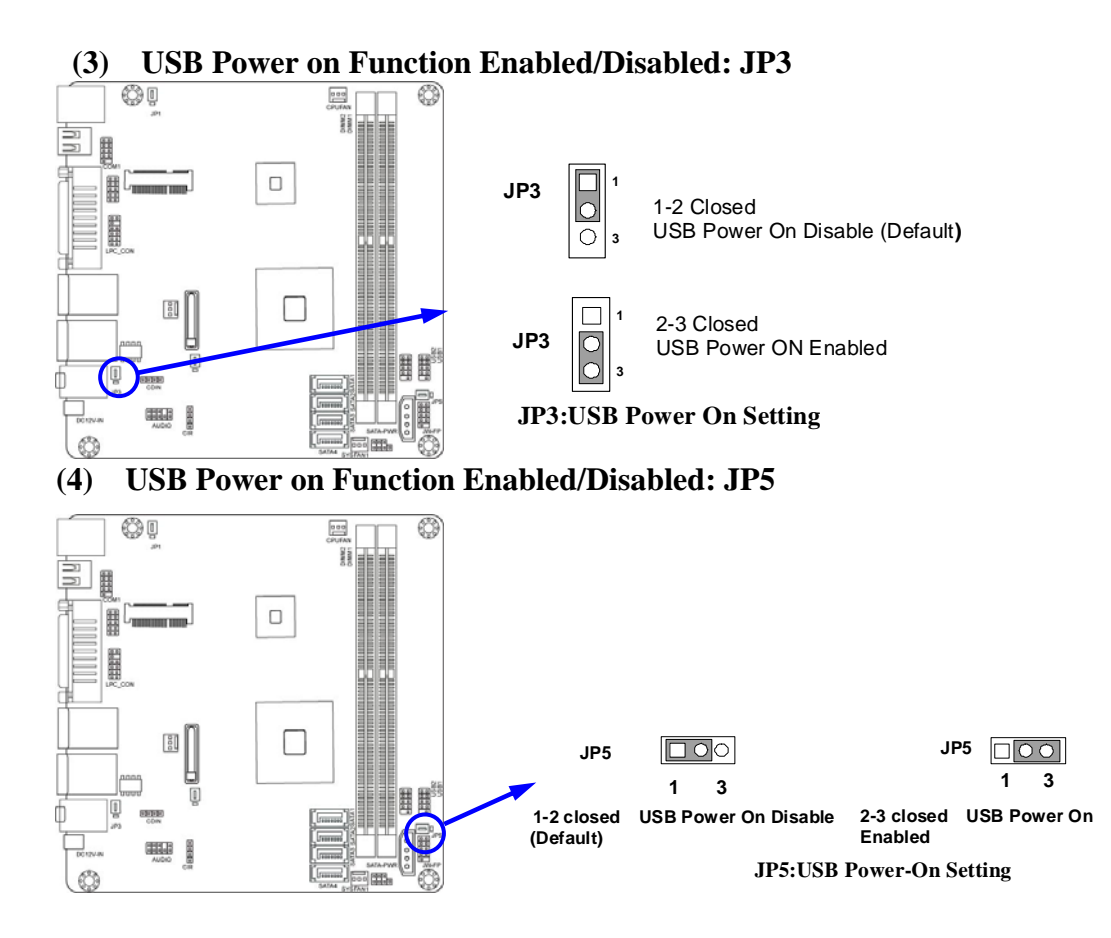

### **2-2 Connectors and Headers** 2-2-1 Connectors

(1) Rear Panel Connectors

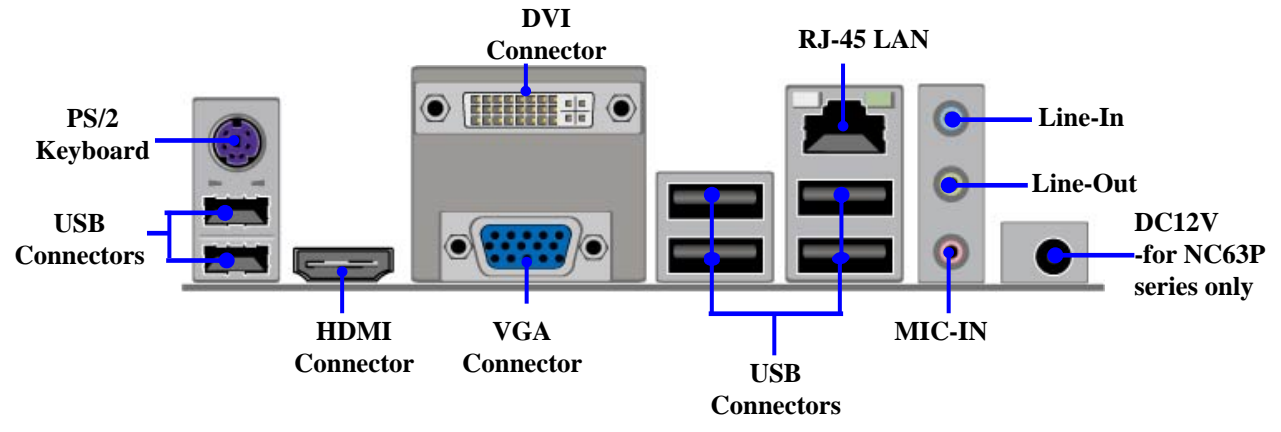

(2) Serial-ATA Port connector: SATA1/SATA2/SATA3/SATA4

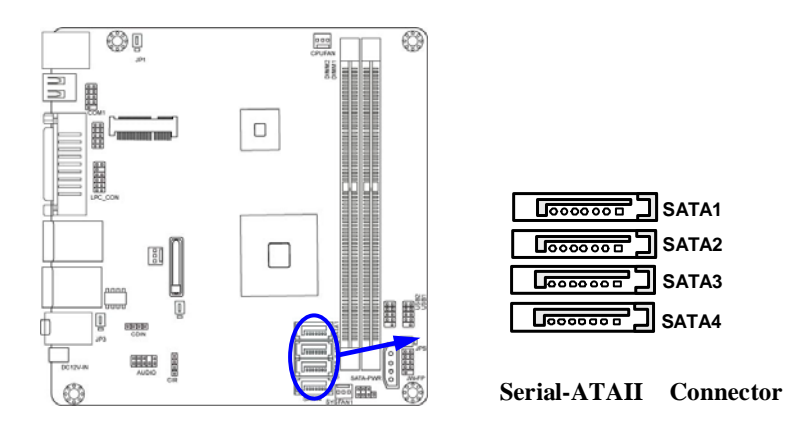

### 2-2-2 Headers

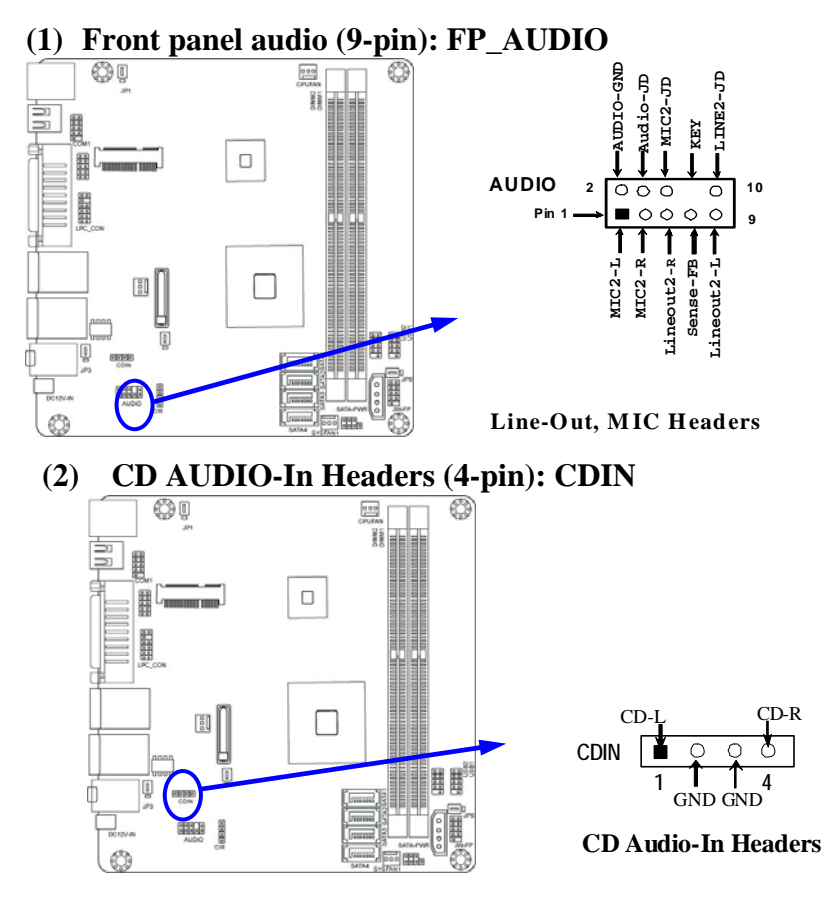

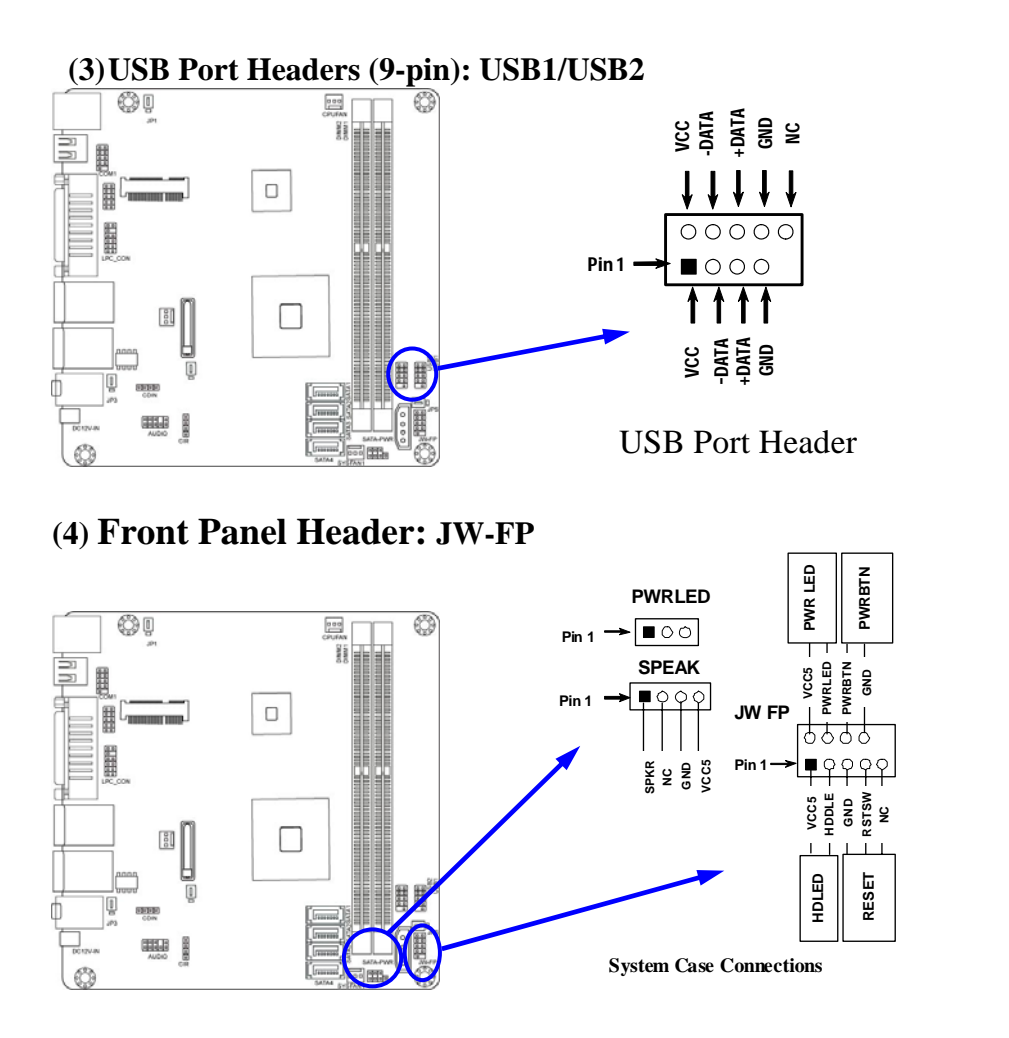

### (5)FAN Speed Headers (3-pin): CPUFAN, SYSFAN1/SYSFAN2 Pin1: GND

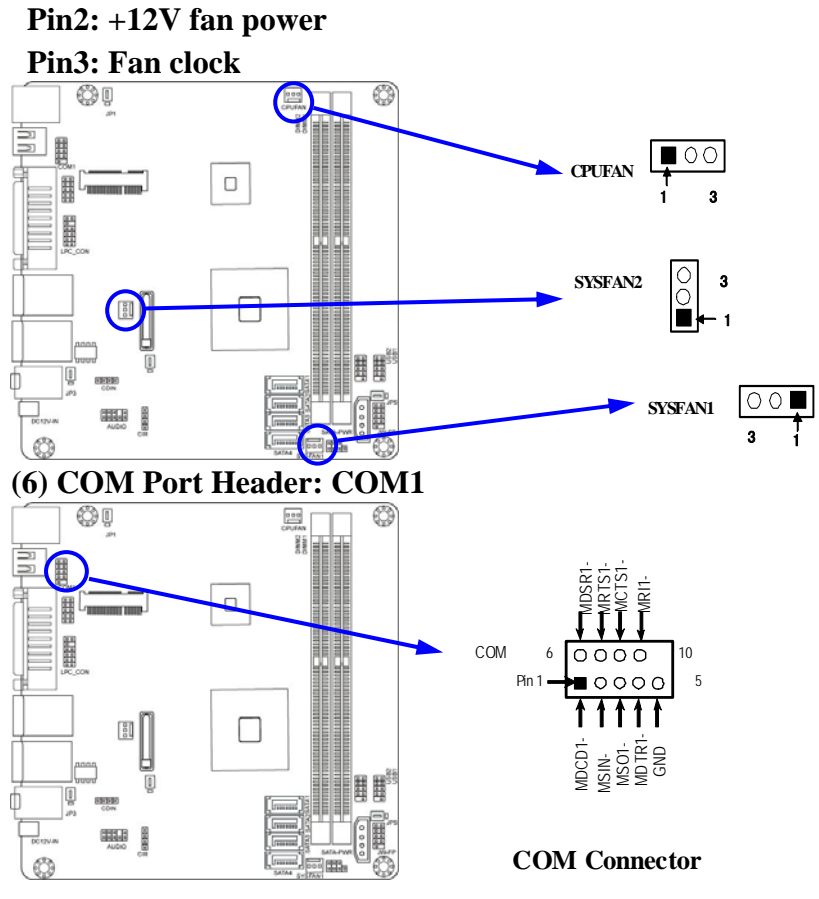

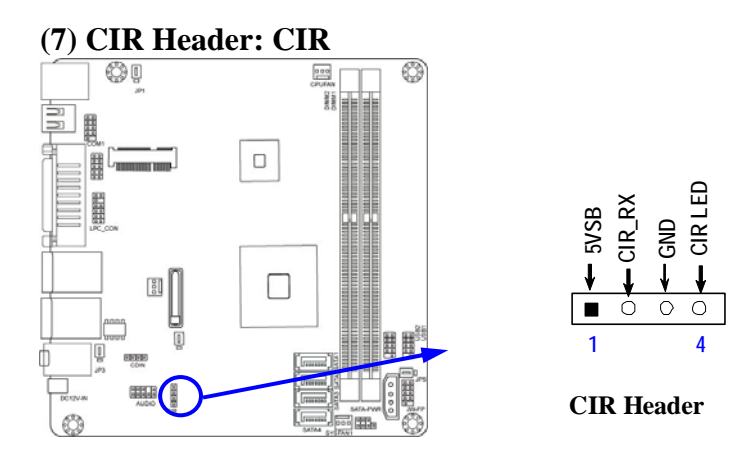

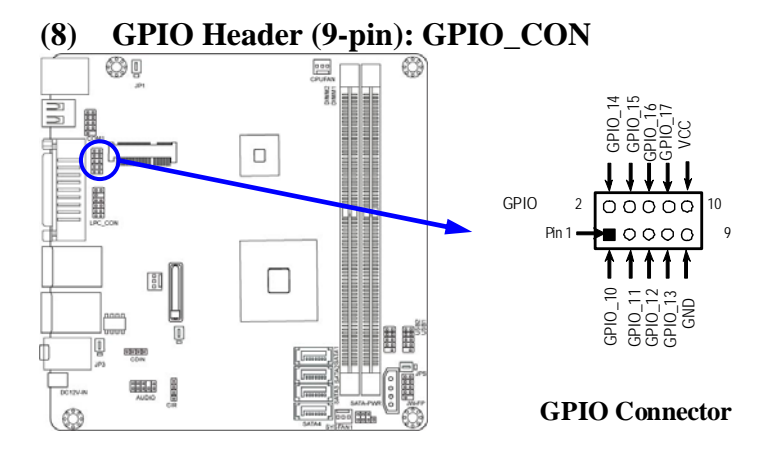

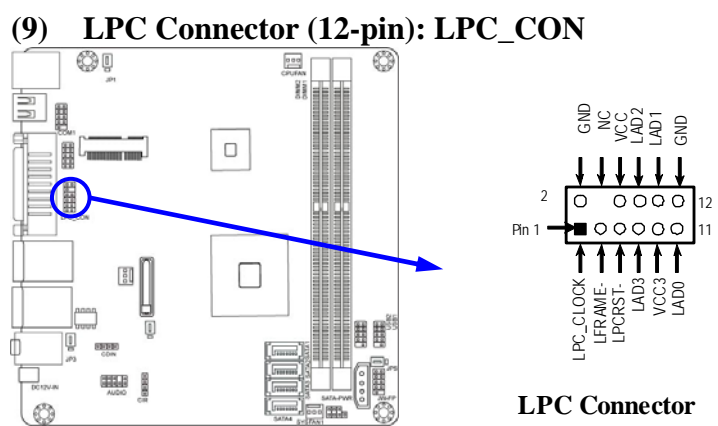

# Chapter 3 Introducing BIOS

Notice! The BIOS options in this manual are for reference only. Different configurations may lead to difference in BIOS screen and BIOS screens in manuals are usually the first BIOS version when the board is released and may be different from your purchased motherboard. Users are welcome to download the latest BIOS version form our official website.

The BIOS is a program located on a Flash Memory on the motherboard. This program is a bridge between motherboard and operating system. When you start the computer, the BIOS program will gain control. The BIOS first operates an auto-diagnostic test called POST (power on self test) for all the necessary hardware, it detects the entire hardware device and configures the parameters of the hardware synchronization. Only when these tasks are completed done it gives up control of the computer to operating system (OS). Since the BIOS is the only channel for hardware and software to communicate, it is the key factor for system stability, and in ensuring that your system performance as its best.

In the BIOS Setup main menu of Figure 3-1, you can see several options. We will explain these options step by step in the following pages of this chapter, but let us first see a short description of the function keys you may use here:

- Press <Esc> to quit the BIOS Setup.
- Press  $\uparrow \downarrow \leftarrow \rightarrow$  (up, down, left, right) to choose, in the main menu, the option you want to confirm or to modify.
- PGUP: Previous Value; PGDN: Next Value.
- Press <F10> when you have completed the setup of BIOS parameters to save these parameters and to exit the BIOS Setup menu.

• Press <+>/<-> keys when you want to modify the BIOS parameters for the active option.

## **3-1** Entering Setup

Power on the computer and by pressing *<*Del*>* immediately allows you to enter Setup.

If the message disappears before your respond and you still wish to enter Setup, restart the system to try again by turning it OFF then ON or pressing the "RESET" button on the system case. You may also restart by simultaneously pressing <Ctrl>, <Alt> and <Delete> keys. If you do not press the keys at the correct time and the system does not boot, an error message will be displayed and you will again be asked to

Press <Del> to enter Setup

### **3-2 Getting Help** Main Menu

The on-line description of the highlighted setup function is displayed at the bottom of the screen.

### Status Page Setup Menu/Option Page Setup Menu

Press F1 to pop up a small help window that describes the appropriate keys to use and the possible selections for the highlighted item. To exit the Help Window, press <Esc>.

### **3-3** The Main Menu

Once you enter AMI BIOS Setup Utility, the Main Menu (Figure 3-1) will appear on the screen. The Main Menu allows you to select from 12 setup functions and 2 exit choices. Use arrow keys to select among the items and press <Enter> to accept or enter the sub-menu.

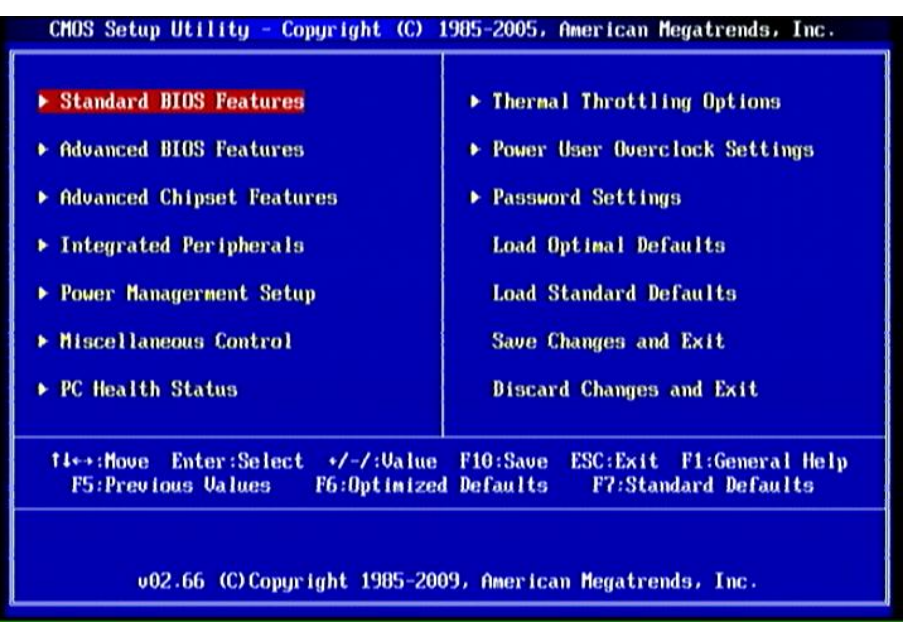

Figure 3-1

### **Standard BIOS Features**

Use this Menu for basic system configurations.

### **Advanced BIOS Features**

Use this menu to set the Advanced Features available on your system.

### **Advanced Chipset Features**

Use this menu to change the values in the chipset registers and optimize your system's performance.

### **Integrated Peripherals**

Use this menu to specify your settings for integrated peripherals.

### **Power Management Setup**

Use this menu to specify your settings for power management setup.

### Miscellaneous Control

Use this menu to specify your settings for Miscellaneous Control.

### **PC Health Status**

Use this item to configure hardware health status.

### Thermal Throttling Options

Use this item to configure CPU thermal throttling options.

### **Power User Overclock Settings**

### Use this item to change power user overcook settings.

### **Password Settings**

Use this item to set BIOS supervisor password and user password.

### Load Optimal Defaults

Use this menu to load the BIOS default values these are setting for optimal performances system operations for performance use.

### Load Standard Defaults

This menu uses a standard performance setting, but the system would run in a stable way.

### Save Changes and Exit

Save CMOS value changes to CMOS and exit setup.

### **Discard Changes and Exit**

Abandon all CMOS value changes and exit setup.

### **3-4 Standard BIOS Features**

The items in Standard CMOS Setup Menu are divided into several categories. Each category includes no, one or more than one setup items. Use the arrow keys to highlight the item and then use the <+> or <-> and numerical keyboard keys to select the value you want in each item.

| System Date                                                 | Fri 08/21/2009                                                           | Help Item                                                                                                |
|-------------------------------------------------------------|--------------------------------------------------------------------------|----------------------------------------------------------------------------------------------------|
| System Time<br>> SATA 1<br>> SATA 2<br>> SATA 3<br>> SATA 4 | 15:35:21<br>Not Detected<br>Not Detected<br>Not Detected<br>Not Detected | Use [ENTER], [TAB]<br>or [SHIFT-TAB] to<br>select a field.<br>Use [+] or [-] to<br>configure system Date |
| <b>System Memory</b><br>Size : 448MB                        |                                                                          |                                                                                                    |
| TLes Moure Fater S                                          | alect +/-/-llalue F10-Saue                                               | FSC:Fyit F1:General Helm                                                                                 |

#### System Date

The date format is <day><month><date><year>.

**Day** Day of the week, from Sun to Sat, determined by BIOS. Read-only.

Month The month from Jan. through Dec.

**Date** The date from 1 to 31 can be keyed by numeric function keys.

Year The year depends on the year of the BIOS.

### System Time

The time format is <hour><minute><second>.

### SATA 1, 2, 3, 4

While entering setup, BIOS auto detects the presence of SATA hard disk devices. This displays the status of auto detection of devices.

LBA/Large Mode: The optional settings are Auto; Disabled.

Block (Multi-Sector Transfer): The optional settings are: Disabled and Auto.

**PIO Mode: the optional settings are:** Auto, 0, 1, 2, 3 and 4.

DMA MODE: the optional settings are Auto, SWDMAn, MWDMAn, UDMAn.

**S.M.A.R.T.:** This option allows you to enable the HDD S.M.A.R.T Capability (Self-Monitoring, Analysis and Reporting Technology). The optional settings are Auto; Disabled; and Enabled.

**32 Bit Data Transfer:** the optional settings are: Disabled and Enabled.

### System Memory

This item will show information about the memory modules(s) installed.

### **3-5 Advanced BIOS Features**

| CMOS Setup Utility - Copyright (C) 1985-2005, American Megatrends, Inc.<br>Advanced BIOS Features                                    |                                                                                    |           |
|----------------------------------------------------------------------------------------------------|------------------------------------------------------------------------------------|-----------|
| ► CPU Feature<br>Boot Sector Virus Protection<br>Quick Boot<br>1st Boot Device<br>Bootup Num-Lock<br>MPS Revision<br>Quiet Boot      | Press Enter<br>Disabled<br>Enabled<br>Network:Realtek PXE<br>On<br>1.4<br>Disabled | Help Iten |
| 14↔+:Move Enter:Select +/-/:Value F10:Save ESC:Exit F1:General Help<br>F5:Previous Values F6:Optimized Defaults F7:Standard Defaults |                                                                                    |           |

### **Boot Sector Virus Protection**

The selection Allow you to choose the VIRUS Warning feature for IDE Hard Disk boot sector protection. If this function is enabled and someone attempt to write data into this area, BIOS will show a warning message on screen and alarm beep.

**Disabled** (default) No warning message to appear when anything attempts to access the boot sector or hard disk partition table.

**Enabled** Activates automatically when the system boots up causing a warning message to appear when anything attempts to access the boot sector of hard disk partition table.

### **Quick Boot**

Allows BIOS to skip certain tests while booting. This will decrease the needed to boot the system.

### 1<sup>st</sup> Boot Device

Use this item to specified the boot sequence from the available devices. A device enclosed in parenthesis has been disabled in the corresponding type menu.

### Boot Up NumLock Status

The default value is On.

**On** (default) Keypad is numeric keys.

**Off** Keypad is arrow keys.

### **MPS Revision**

This option is only valid for multiprocessor motherboards as it specifies the version of the Multiprocessor Specification (MPS) that the motherboard will use. The optional settings are: 1.1; 1.4.

### **Quiet Boot**

Disabled: Displays normal POST messages.

Enabled: Display OEM logo instead of POST messages.

### **3-5-1 CPU Features**

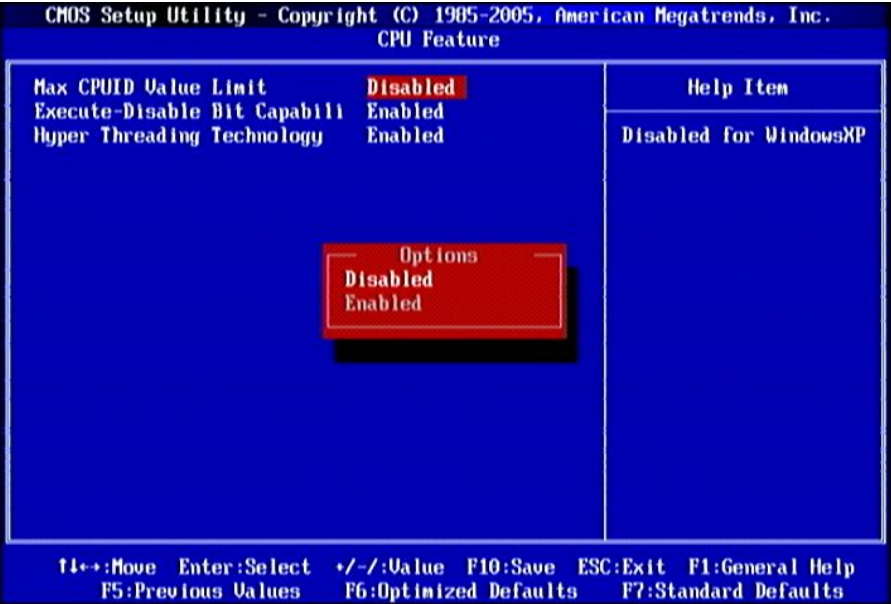

### **Max CPUID Value Limit**

Set it as Disabled for Windows XP. The optional settings are: Enabled; Disabled.

### **Execute-Disable Bit Capabili**

When disabled, force the XD feature flag to always return 0. The optional settings are: Enabled; Disabled.

### Hyper Threading Technology

Enabled for Windows XP and Linux(OS optimized for Hyper Threading Technology) and disabled for other OS(OS not optimized for Hyper-Threading Technology).

### **3-6** Advanced Chipset Features

The Advanced Chipset Features Setup option is used to change the values of the chipset registers. These registers control most of the system options in the computer.

| CMOS Setup Utility - Copyright (C) 1905-2005, American Megatrends, Inc.<br>Advanced Chipset Features |                                              |                                                  |
|----------------------------------------------------------------------------------------------------|----------------------------------------------|--------------------------------------------------|
| Memory Configuration VGA Configurations                                                              | Press Enter<br>Press Enter                   | Help Iten                                        |
| †4↔:Move Enter:Select<br>F5:Previous Values                                                          | +/-/:Value F10:Save<br>F6:Optimized Befaults | ESC:Exit F1:General Help<br>F7:Standard Defaults |

### **Memory Configuration**

Press Enter to set memory timing by auto or manual mode. The optional settings are: Auto; Manual.

### **VGA Configuration**

Press Enter to change setting for: iGPU Frame Buffer Detect and iGPU Frame Buffer Size

# 3-7 Integrated Peripherals

| CHOS Setup Utility - Copyright (C) 1985-2005, American Megatrends, Inc.<br>Integrated Peripherals                                     |                                                 |  |
|----------------------------------------------------------------------------------------------------|-------------------------------------------------|--|
| <ul> <li>Onboard SATA function</li> <li>Onboard Device function</li> <li>Onboard Super IO function</li> </ul> Press Enter Press Enter | Help Item                                       |  |
| †i⇔:Move Enter:Select +/-/:Value F10:Save E<br>F5:Previous Values F6:Optimized Defaults                                               | SC:Exit F1:General Help<br>F7:Standard Defaults |  |

### 3-7-1 Onboard SATA Function

| CMOS Setup Utility - Copyr<br>O                                          | hight (C) 1985-2005,<br>Inboard SATA functio    | American Hegatrends, Inc.<br>m                          |
|--------------------------------------------------------------------------|-------------------------------------------------|---------------------------------------------------------|
| OnChip S-ATA Controller<br>SATA Mode select<br>IDE Detect Time Out (Sec) | <mark>Enabled</mark><br>SATA Hode<br>35         | Help Item                                               |
|                                                                          |                                                 | Options                                                 |
|                                                                          |                                                 | Enabled<br>Disabled                                     |
| 14↔:Move Enter:Select<br>F5:Previous Values                              | •/-/:Ualue F10:Sav<br>F6:Optimized <u>Defau</u> | e ESC:Exit F1:General Help<br>Lits F7:Standard Defaults |

### SATA Mode Select

Use this item to set SATA mode. The optional settings are: SATA Mode; RAID Mode; AHCI Mode.

### **IDE Detect Time Out(Sec)**

Use this item to select the time out value for detecting ATA/ATAPI devices.

### **3-7-2** Onboard Device Function

| Inboard Audio Device         | AZALIA +HD AUDIO | Help Item           |
|------------------------------|------------------|---------------------|
| Inboard PCIE Lan Device      | Enabled          |                     |
| Inboard PCIE Lan BootROM     | Disabled         | Internal codec is   |
| Mini PCIE Device             | Enabled          | included in chipset |
| USB 1.1 Support              | Enabled          | it is for HDMI      |
| USB 2.0 Support              | Enabled          | AUDIO function      |
| USB 2.0 Mode                 | HiSpeed          |                     |
| USB Keyboard Legacy Support  | Enabled          | External codec is   |
| USB Mouse Legacy Support     | Enabled          | a onboard codec     |
| USB Storage Device Support   | Enabled          | ex. ALC885          |
| 190 Mass Stanzys Boutes Conf | Leurand Leur     |                     |
| usb hass storage pevice conr | iguration        |                     |
| Device #1 JetFla             | ish TS2GJFU10    |                     |
|                              | Auto             |                     |
| Emulation Type               |                  |                     |
| Emulation Type               |                  |                     |
| Emulation Type               |                  |                     |

#### **Onboard Audio Device**

The optional settings are: Disabled; AZALIA+HD AUDIO; AZALIA ONLY; HD AUDIO ONLY.

### USB 1.1/2.0 Support

Use this item to enable or disable USB 1.1 function support.

### USB 2.0 Mode

The optional settings are: FullSpeed(480Mbps); HiSpeed(12Mbps).

### **USB Keyboard Legacy Support**

Enable Legacy support for USB keyboard device.

### **USB Mouse Legacy Support**

Enable Legacy support for USB mouse.

### **USB Storage Device Support**

Enable Legacy support for USB mass storage devices.

### 3-7-3 Onboard Super IO Function

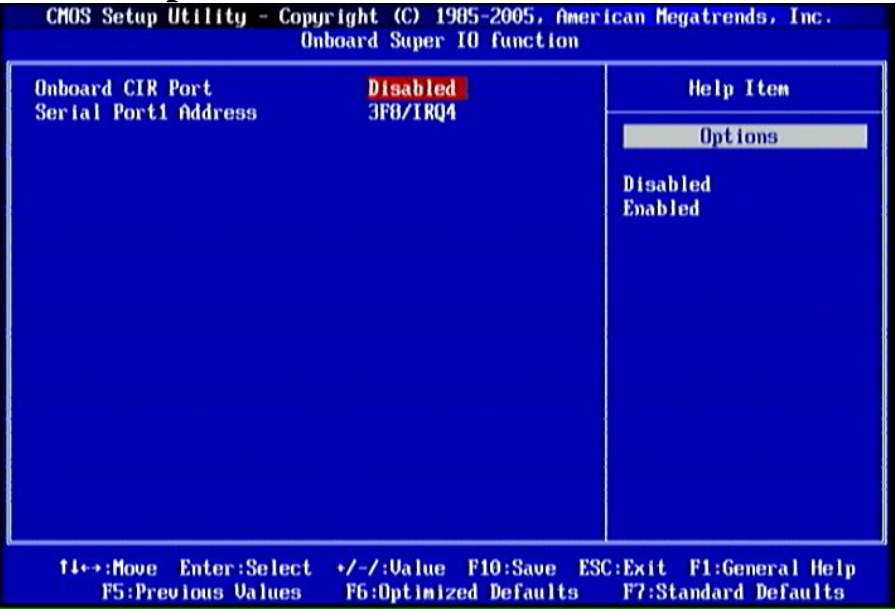

### **Onboard CIR** Port

Use this item to enable or disable support for onboard CIR port.

### Serial Port1 Address

This allows BIOS to select serial port1 base addresses.

### **3-8 Power Management Setup**

The Power Management Setup allows you to configure your system to most effectively save energy saving while operating in a manner consistent with your own style of computer use.

| S2 KB/MS Wake-Up from S3-S5                                             | Disabled                        | Help Item           |
|-------------------------------------------------------------------------|---------------------------------|---------------------|
| uspena mode<br>PET Support                                              | Enabled                         | Options             |
| WR Status after PWR Failure<br>ower Button Mode<br>ideo Power Down Mode | Always Off<br>On/Off<br>Enabled | Disabled<br>Enabled |
| PM Resume Event Configuratio                                            | m                               |                     |
| SSC Support                                                             | Auto                            |                     |
| esume By Lan                                                            | Disabled                        |                     |
| esume by by CIK                                                         | Disabled                        |                     |
| esume by RTC Alarm                                                      | Disabled                        |                     |
|                                                                         |                                 |                     |
|                                                                         |                                 |                     |

#### Suspend Mode

Use this item to select the ACPI sate used for system suspend. The optional settings are: S1(POS); S3(STR).

### PWR Status after PWR failure

The optional settings are: Always Off; Always On; Former Status.

### **Power Button Mode**

This item determines system to go into On/Off, or suspend when power button is pressed. The optional settings are: On/Off; Delay 4Sec.

#### **ASSC Support**

Disabled: Disable ASSC function.

Auto; Auto detect resume item use or not for save more power under power off state.

### Resume by Lan / Ring/RTC Alarm

Use these items to disable or enable PCIE PME/Ring/RTC to generate a wake event.

### **3-9 Miscellaneous Control**

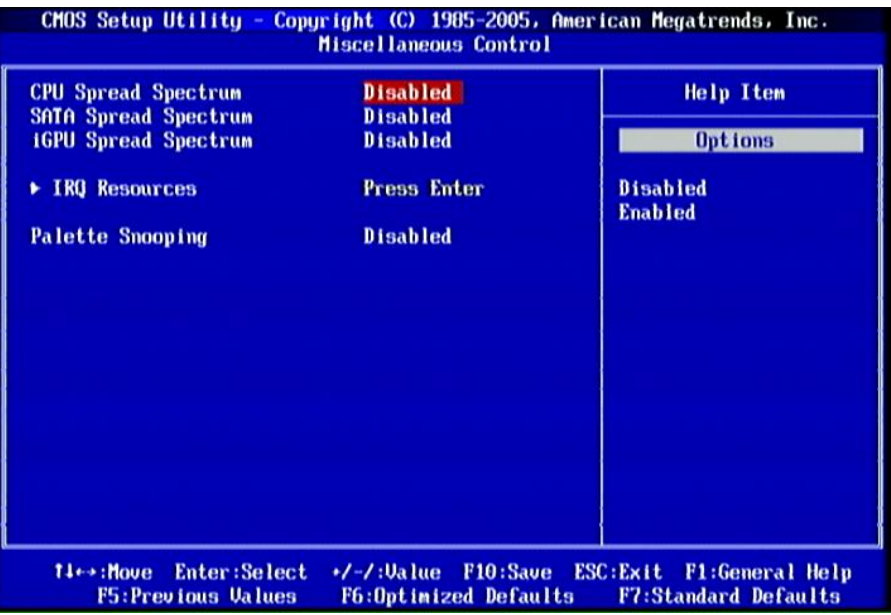

### **iGPU Spread Spectrum**

The optional settings are; Disabled; 1.00% Tri-Down; 2.00% Tri-Down; 3.00% Tri -own; 5.00% Tri-Down ; 2.00% Tri-Down(0608).

### **IRQ Resources**

Set it as Available or Reserved.

Available: Specified IRQ is available to be used by PCI/PnP devices.

Reserved: Specified IRQ is reserved for used by legacy ISA devices.

### Palette Snooping

The optional settings are: Enabled; Disabled.

Enabled: informs the PCI devices that an ISA graphics device is installed in the system so the card will function correctly.

### **3-10 PC Health Status**

This section shows the Status of you CPU, Fan, and Warning for overall system status. This is only available if there is Hardware Monitor onboard.

| Smart FAN Configurations<br>PU Temperature<br>YSTEM Temperature | Press Enter<br>: 59°C/138°F<br>: 49°C/120°F | Help Item |
|-----------------------------------------------------------------|---------------------------------------------|-----------|
| CPUFAN Speed                                                    | : N/A                                       |           |
| SYSFAN1 Speed<br>SYSFAN2 Speed                                  | : N/A<br>: N/A                              |           |
| Jcore                                                           | : 1.200 U                                   |           |
| 9CC 1.80<br>+ 120                                               | : 0.992 0<br>: 12.032 0                     |           |
| DRAM Voltage<br>SVCC                                            | : 1.808 V<br>: 3.360 V                      |           |
| JSB<br>JBAT                                                     | : 3.360 V<br>: 3.216 V                      |           |
|                                                                 |                                             |           |
|                                                                 |                                             |           |

### CPU Temperature/ System Temperature/CPUFAN Speed/SYSFAN1 Speed/SYSFAN2 Speed /Vcore/VCC1.0V/+12V/DRAM Voltage/3VCC/ VSB/VBAT

This will show the CPU/ /System voltage chart and FAN Speed, etc.

### **3-10-1 Smart FAN Configuration**

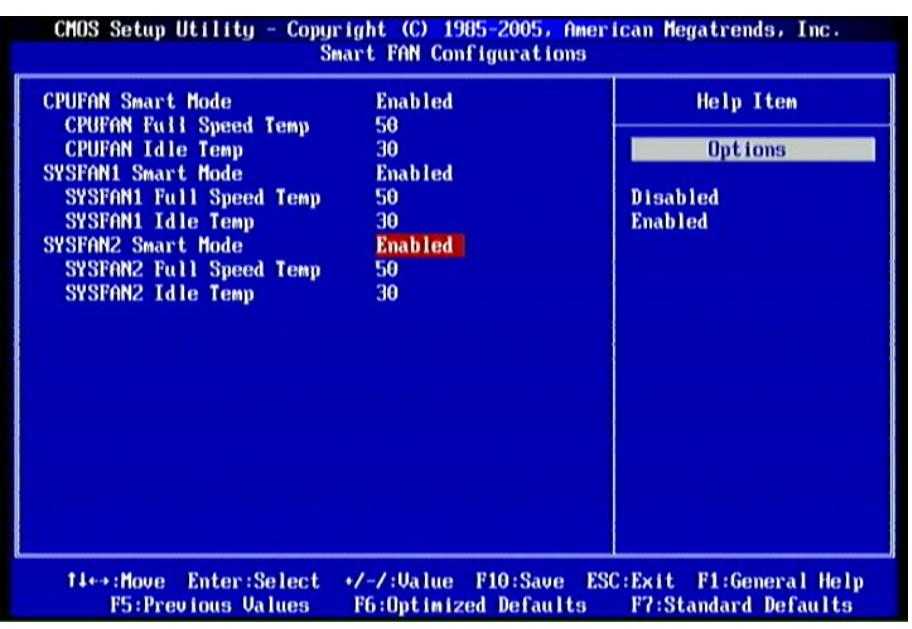

### CPUFAN/SYSFAN1/SYSFAN2 Smart Mode

The optional settings are: Enabled; Disabled. When set as Enabled, user can set value for CPUFAN/SYSFAN1/SYSFAN2 Full Speed Temp. And CPUFAN/SYSFAN1/SYSFAN2 Idle Temp.

#### CPUFAN/SYSFAN1/SYSFAN2 Full Speed Temp.

The setting ranges from 20 to 70.

### CPUFAN/SYSFAN1/SYSFAN2 Idle Temp.

The setting ranges from 20 to 70.

### **3-11 Thermal Throttling Options**

| CMOS Setup Utility - Copyright (C) 1985-2005, American Megatrends, Inc.<br>Thermal Throttling Options                                      |                                                              |  |
|----------------------------------------------------------------------------------------------------|--------------------------------------------------------------|--|
| CPU Thermal-Throttling Enabled<br>CPU Thermal-Throttling Temp 50<br>CPU Thermal-Throttling Beep Enabled<br>CPU Thermal-Throttling Duty 50% | Help Iten                                                    |  |
| 11↔:Move Enter:Select →/-/:Value F10:S<br>F5:Previous Values F6:Optimized De                                                               | Save ESC:Exit F1:General Help<br>Faults F7:Standard Defaults |  |

### **CPU Thermal Throttling Options**

The optional settings are: Enabled; Disabled. When set as Enabled, user can set values for sub-items such as: CPU Thermal Throttling Temp., CPU Thermal Throttling Beep and CPU Thermal Throttling Duty.

### **CPU Thermal Throttling Temp.**

The setting ranges from 20 to 70.

#### **CPU Thermal Throttling Duty**

The setting ranges from 12.5% to 87.5%.

### **3-12 Power User Overclock Settings**

| CMOS Setup Utility - Copyright (C) 1985-2005, American Megatrends, Inc.<br>Power User Overclock Settings                                    |                                                                                                    |                                                                                                    |  |
|----------------------------------------------------------------------------------------------------|----------------------------------------------------------------------------------------------------|----------------------------------------------------------------------------------------------------|--|
| System Clock Mode<br>Current FSB Speed<br>Current Memory Speed<br>CPU PLL Select<br>UCC 1.0U<br>UCC 1.5U<br>CPU UTT Voltage<br>DRAM Voltage | Auto<br>-533 MHz<br>-800 MHz<br>1.527V (Default)<br>1.000V (Default)<br>1.527V (Default)<br>1.114V (Default)<br>1.818V (Default) | Help Item<br>[Auto] Set FSB & Memor<br>clock automatically.<br>[Linked] Allows Memory<br>and FSB to overclock<br>proportionally.<br>[Manual] Enter FSB and<br>Memory clock manually. |  |
| 14↔:Move Enter:Select +/-/:Value F10:Save ESC:Exit F1:General Help<br>F5:Previous Values F6:Optimized Defaults F7:Standard Defaults         |                                                                                                    |                                                                                                    |  |

#### System Clock Mode

The optional settings are: Auto; Manual.When set as Manual, user can sets FSB frequency depend on CPU ranged from 533 to 800 (MHz) and sets memory frequency from 667 to 1066(MHz).

#### **CPU PLL Select**

The setting ranges from 1.527v(Default) to 2.530v.

#### **VCC 1.0V**

The setting ranges from 1.000v(Default) to 1.992v.

#### **VCC1.5V**

The setting ranges from 1.527v(Default) to 3.031v

#### **CPU VTT Voltage**

The setting ranges from 1.114v(Default) to 2.210v.

#### **DRAM Voltage**

The setting ranges from 1.818v(Default) to 2.500v.

### **3-13 Password Setting**

You can set either supervisor or user password, or both of them. The differences are:

Change Supervisor password: Can enter and change the options of the setup menus.

**Change User password:** Can only enter but do not have the right to change the options of the setup menus. When you select this function, the following message will appear at the center of the screen to assist you in creating a password.

### **Enter New Word:**

Type the password, up to eight characters in length, and press <Enter>. The password typed now will clear any previously entered password from CMOS memory. You will be asked to confirm the password. Type the password again and press <Enter>. You may also press <Esc> to abort the selection and not enter a password.

To disable a password, just press <Enter> when you are prompted to enter the password. A message will confirm that the password will be disabled. Once the password is disabled, the system will boot and you can enter Setup freely.

### PASSWORD DISABLED.

When a password has been enabled, you will be prompted to enter it every time you try to enter Setup. This prevents an unauthorized person from changing any part of your system configuration.

### **3-14 Load Optimal Defaults/ Load Standard Defaults** Load Optimal Defaults

When you press <Enter> on this item, you get a confirmation dialog box with a message similar to:

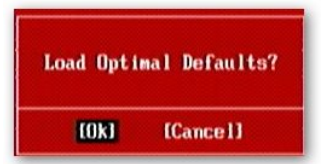

Pressing <OK> loads the default values that are factory settings for optimal performance system operations.

### Load Standard Defaults

When you press <Enter> on this item, you get a confirmation dialog box with a message similar to:

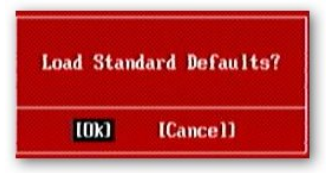

Pressing <OK> loads the default values that are factory settings for stable performance system operations.

### **3-15 Save Changes and Exit / Discard Changes and Exit** Save Changes and Exit

When you press <Enter> on this item, you get a confirmation dialog box with a message similar to:

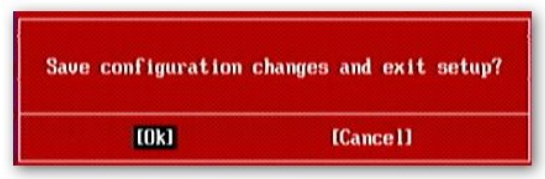

Pressing <OK> save the values you made previously and exit BIOS setup.

### **Discard and Exit**

When you press <Enter> on this item, you get a confirmation dialog box with a message similar to:

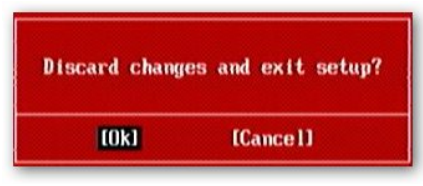

Pressing <OK> to leave BIOS setting without saving previously set values.